การแข่งขันทักษะวิชาชีพ การประกวดนวัตกรรม สิ่งประดิษฐ์ และกีฬา สถานศึกษาอาชีวศึกษาเอกชน ระดับชาติ ปีการศึกษา 2567

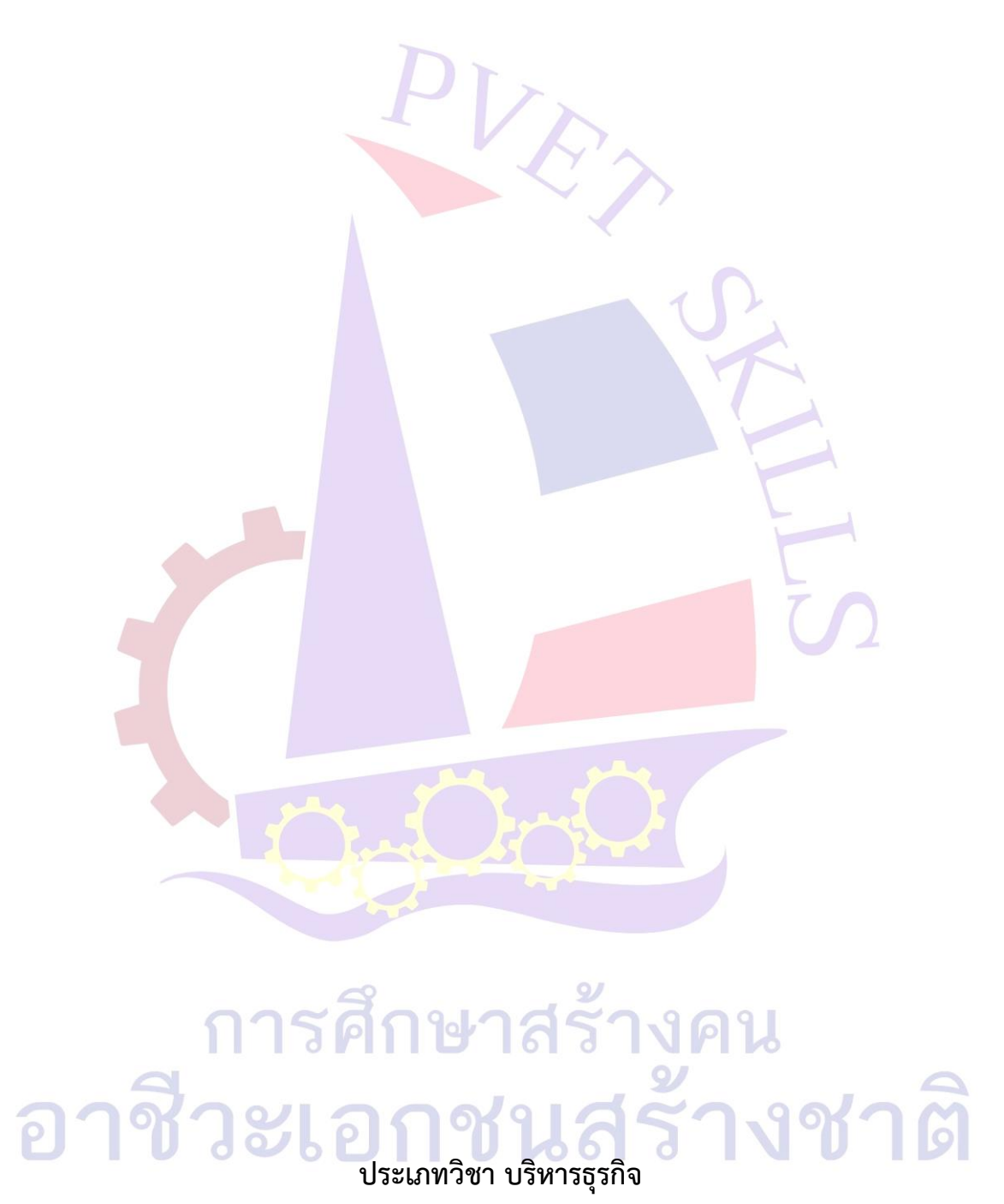

สาขา เทคโนโลยีธุรกิจดิจิทัล วิชา ทักษะคอมพิวเตอร์และสารสนเทศในงานธุรกิจ ระดับชั้น ประกาศนียบัตรวิชาชีพชั้นสูง ระดับ ปวส.

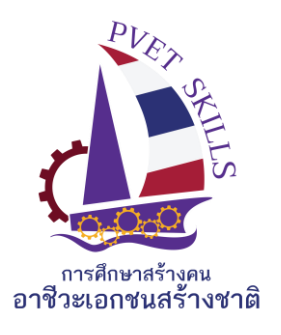

เกณฑ์ กติกา การแข่งขันทักษะวิชาชีพ การประกวดนวัตกรรม สิ่งประดิษฐ์ และกีฬา สถานศึกษาอาชีวศึกษาเอกชน ระดับชาติ ปีการศึกษา 2567 ประเภท บริหารธุรกิจ สาขา เทคโนโลยีธุรกิจดิจิทัล

วิชา ทักษะคอมพิวเตอร์และสารสนเทศในงานธุรกิจ ระดับ ปวส.

### 1.วัตถุประสงค์ของการแข่งขัน

1.1 เพื่อให้ผู้เข้าแข่งขันสามารถเลือกใช้โปรแกรมสำนักงาน ได้อย่างเหมาะสมตามประเภทของงาน และการใช้ได้อย่างมีประสิทธิภาพ

### 2. คุณสมบัติของผู้เข้าประกวด แข่งขัน

- 2.1 คุณสมบัติทั่วไป
  - 1. เป็นนักศึกษาที่กำลังศึกษาอยู่ในวิทยาลัยเอกชนประเภทอาชีวศึกษา โดยไม่จำกัดอายุ

2. เป็นผู้ไม่เคยได้รับรางวัลเกียรติบัตรเหรียญทองในสาขาวิชา ในระดับการศึกษาที่สมัครเข้า แข่งขัน

2.2 คุณสมบัติเฉพาะ

- รายละเอียดของการแข่งขัน
  - 3.1 สมรรถนะรายวิชา

1. ใช้คอมพิวเตอร์และเทคโนโลยีสารสนเทศ<mark>ในงานธุรกิจ</mark>

### 3.2 งานที่กำหนด

- รายงานตัวเพื่อรับทราบห้องสอบและรหัสในการบันทึกข้อมูล
- เข้าห้องสอบพร้อมกับจับฉลากหมายเลขเครื่องที่นั่งสอบ
- บันทึกข้อสอบตามที่คณะกรรมการคุมสอบกำหนด ไม่อนุญาตให้บันทึกเป็นชื่อวิทยาลัยหรือใส่ สัญลักษณ์ที่เกี่ยว<mark>ข้องกับผู้เข้าร่ว</mark>มการแข่งขัน

### 3.3 ทักษะการแข่งขัน

Microsoft Word 2019

- 1. สร้างจดหมาย และใช้คำสั่ง Mail Merge
- 2. กำหนดขนาดกระดาษ และระยะขอบกระดาษ/ รางชาติ
  - 3. กำหนดแบบอักษรและขนาดตัวอักษร
  - 4. แทรกรูปภาพ
  - 5. การสร้างตาราง และตีเส้นขอบตาราง
  - 6. กำหนดขนาดรูปภาพ
  - 7. การแทรกข้อความศิลป์ (WordArt)
  - 8. การสร้างแผ่นพับ

Microsoft Excel 2019

- 1. กำหนดขนาดกระดาษ และระยะขอบกระดาษ
- 2. การจัดรูปแบบตัวอักษร และจัดรูปแบบงาน
- 3. การใช้ฟังก์ชั่น Sum
- 4. การใช้ฟังก์ชั่น Average
- 5. การใช้ฟังก์ชั่น Max, Min
- 6. การใช้ฟังก์ชั่น Count, Count A, Count if
- 7. การใช้ฟังก์ชั่น If, else
- 8. การใช้ฟังก์ชั่น Vlookup, Hlookup
- Microsoft PowerPoint 2019
  - 1. การจัดรูปแบบตัวอักษร และจัดรูปแบบงาน
  - 2. การแทรกรูปภาพ
  - 3. การกำหนด Transition
  - 4. การแทรกพื้นหลัง
  - 5. การแทรกข้อความศิลป์ (WordArt)
  - 6. การใช้คำสั่งเชื่อมโยงสไลด์

#### 3.4 สิ่งที่ผู้เข้าแข่งขันต้องเตรียมมาเอง

#### 3.5 สิ่งที่เจ้าภาพต้องเตรียม

- เครื่องคอมพิวเตอร์พร้อมโปรแกรมในการแข่งขัน
- 2. โปรแกรมสำเร็จรูปต่าง ๆ ดังต่อไปนี้
  - Microsoft Word 2019
  - Microsoft Excel 2019
  - Microsoft PowerPoint 2019

### 4. เกณฑ์การพิจารณาเหรียญรางวัล

- 4.1 คะแนน 90.00 100 คะแนน เกียรติบัตรเหรียญทอง
- 4.2 คะแนน 80.00 89.99 คะแนน เกียรติบัตรเหรียญเงิน
- 4.3 คะแนน 70.00 79.99 คะแนน เกียรติบัตรเหรียญทองแดง
- 4.4 คะแนน 60.00 69.99 คะแนน เกียรติบัตรชมเชย

เร้างชาติ

เครื่องมือการประเมินการแข่งขันทักษะวิชาชีพ

การประกวดนวัตกรรม สิ่งประดิษฐ์ และกีฬา

สถานศึกษาอาชีวศึกษาเอกชน ระดับชาติ ปีการศึกษา 2567

ประเภท บริหารธุรกิจ สาขา เทคโนโลยีธุรกิจดิจิทัล

วิชา ทักษะคอมพิวเตอร์และสารสนเทศในงานธุรกิจ ระดับ ปวส. เวลา 3 ชั่วโมง

วันที่แข่งขัน.....

\*\*\*\*\*

<u>คำสั่ง</u> ให้นักศึกษาปฏิบัติตามโจทย์ทุกข้อ

- Microsoft Word 2019
  - 1. เปิดไฟล์ "ข้อมูลแผ่นพับ" โดยมีรายละเอียดดังต่อไปนี้
    - กระดาษขนาด A4 แนวนอน
    - กำหนดระยะขอบกระดาษ บน 2.5 ซม. ล่าง 2.5 ซม. ซ้าย 2 ซม. ขวา 2 ซม.
    - กำหนดฟอนต์ TH SarabunPSK ขนาด 16
    - คำว่า "โรคไข้เลือดออก" ให้สร้างเป็นข้อความศิลป์ โดยกำหนดฟอนต์ TH SarabunPSK ขนาด 36
    - ให้แทรกรูปภาพตามแบบโดยกำหนดขนาด ความกว้าง 8 ซม. ความสูง 8 ซม.
  - เปิดเอกสารใหม่ บันทึกชื่อไฟล์ "จดหมายเวียน"
    - ให้สร้างตารางข้อมูลจดหมายเวียน บันทึกชื่อไฟล์ว่า "ข้อมูล"
    - พิมพ์<mark>จดหม</mark>ายตามตัวอย่างที่แนบมาให้
      - ให้ตั้งค่าหน้ากระดาษ บน 2.5 ซม. ล่าง 1.25 ซม. ซ้าย 2 ซม. ขวา 2 ซม.
      - 2. กำหนดรูปแบบตัวอักษรเป็น TH SarabunPSK ขนาด 16
      - 3. ชื่อบริษัท ให้สร้างเป็นข้อความศิลป์ TH SarabunPSK ขนาด 36
      - 4. ที่อยู่ และวันที่ ให้จัดกึ่งกลางหน้ากระดาษ
      - 5. กำหนด Tab จัดกึ่งกลางคำว่า "ผู้จัดการ" ต้องอยู่กึ่งกลาง "ขอแสดงความนับถือ
      - แทรกรูปภาพตามแบบ โดยกำหนดขนาด ความกว้าง 2.85 ซม. ความสูง 1.9 ซม.
    - ทำจดหมายเวียน (Mail Merge)
      - หมายเลข 1 คือ ชื่อ-นามสกุล 1977 สีร้างคน
      - หมายเลข 2 คือ ชื่อ หน่วยงาน ชาวชเอกชนสร้างชาติ

### Microsoft Word 2019 ตัวอย่างข้อมูลแผ่นพับ

# โรคไข้เลือดออก

ใช้เลือดออกเป็นโรคที่เกิดจากยุงเป็นพาหะ ของโรคไข้เลือดออก นอกจากจะเป็นบัญหา สาธารณะสุขของประเทศไทยแล้ว ยังเป็นปัญหา สาธารณสุขทั่วโลก โดยเฉพาะประเทศในเขตร้อน ขึ้นและก่อให้เกิดความกังวลต่อผู้ปกครองเวลาเด็กมี ใช้

#### สาเหตุของโรค

โรคไข้เลือดออก เป็นโรคติดต่อที่เกิดจาก ยุงลาย Aedes aegyti ตัวเมีย บินไปกัดคนที่ป่วย เป็นไข้เลือดออกโดยเฉพาะช่วงที่มีไข้สูง เชื้อไวรัส แดงก็จะเพิ่มจำนวนในดัวยุงประมาณ 8-10 วัน เชื้อ ไวรัสแดงก็จะไปที่ผนังกระเพาะและต่อมน้ำลาย ของยุง เมื่อยุงกัดคนก็จะแพร่เชื้อสู่คน เชื้อจะอยู่ใน ร่างกายคนประมาณ 2-7 วันในช่วงที่มีไข้ หากยุง กัดคนในช่วงนี้ก็จะรับเชื้อไวรัสมาแพร่ให้กับคนอื่น ซึ่งส่วนใหญ่มักจะเป็นเด็ก

#### จะทราบได้อย่างไร ว่าเป็นไข้เลือดออก?

- มีใช้แต่อาการไม่รุนแรง ลักษณะใช้สูงแบบ เฉียบพลัน ปวดเมื่อยกล้ามเนื้อ มีฝิ่นขึ้นตามตัว สามารถมองเห็นได้
- 2. มีใช้สูงและมีอาการอย่างอื่นร่วมด้วยดังนี้

  - 2.2. ระยะเลือดออก: จะพบในวันที่ 3 4 ของโรค ไข้จะลดลง ตัวเย็น ผื่นขึ้น ผู้ป่วย จะซึมลง
  - ระยะพักพื้น: จะพื้นไข้เร็ว และจะหาย ภายใน 2 – 3 วัน รวมระยะเวลาของ โรคประมาณ 7 -10 วัน

#### ความรุนแรงของโรคจัดได้เป็น 4 ระดับ

Grade 1 ผู้ป่วยไม่ช็อก เป็นใช้เลือดออกโดยที่ไม่มี จุดเลือดออก ทำ touniquet test ให้ผลบวก Grade 2 ผู้ป่วยไม่ช็อก มีจุดเลือดออกตามผิวหนัง มี เลือดกำเดาไหล

Grade 3 ผู้ป่วยช็อก มีความดันโลหิตต่ำ ชีพจรเต้น เร็ว pulse pressure เหงื่อออก กระสับกระส่าย Grade 4 ผู้ป่วยช็อกรุนแรง วัดความดันโลหิตไม่ได้

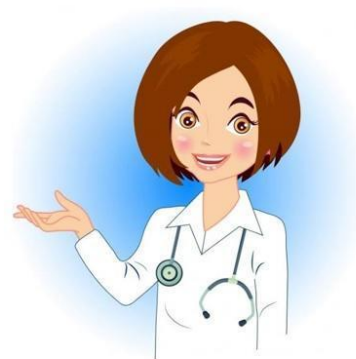

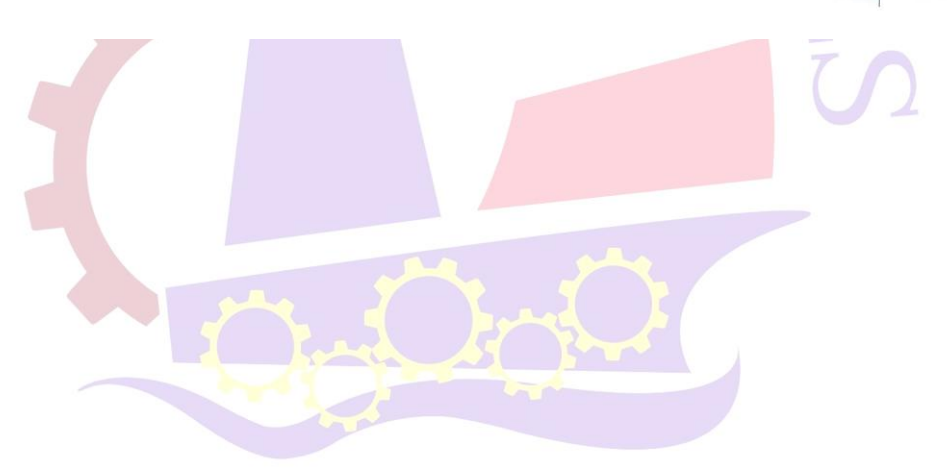

## Microsoft Excel 2019

### บันทึกชื่อไฟล์ "คำนวณ"

- 1. ให้นักศึกษาสร้างตารางข้อมูลสินค้า ใน Sheet1 และเปลี่ยนชื่อ Sheet1 "ข้อมูลสินค้า"
- 2. ให้นักศึกษาสร้างตารางข้อมูลลูกค้า ใน Sheet2 และเปลี่ยนชื่อ Sheet2 "ข้อมูลลูกค้า"
- 3. ให้นักศึกษาสร้างแบบฟอร์ม ใบแจ้งหนี้ ใน Sheet3 และเปลี่ยนชื่อ Sheet3 "ใบส่งสินค้า-ใบแจ้งหนี้"
- 4. ใน sheet ใบส่งสินค้า-ใบแจ้งหนี้ ให้คำนวณหาคำตอบโดยใช้ฟังก์ชั่นในการคำนวณ ตามความเหมาะสม
  - รหัสลูกค้า : เมื่อนักศึกษาป้อนข้อมูลรหัสลูกค้า ให้ชื่อลูกค้า , ที่อยู่ , เขต, จังหวัด, รหัสไปรษณีย์ , เบอร์ โทรศัพท์ และแฟกซ์ ขึ้นมาแสดงบนหน้าจอ
  - วันที่ : กำหนดให้เป็นวันที่นักศึกษากำลังสอบ
  - เลขที่ใบส่งสินค้า และเลขที่เอกสารอ้างอิง ให้นักศึกษากำหนดเอง
  - พนักงานขาย : ให้พิมพ์เป็น "นายสมใจ สบายดี"
  - เงื่อนไขการชำระ (วัน) : ให้ขึ้นเองอัตโนมัติ (ข้อมูลจะสอดคล้องกับรหัสลูกค้า ด้านซ้ายมือ)
  - วันครบกำหนด : คำนวณจากฟังก์ชั่น

ในตาราง ให้มีข้อมูล 3 เรคคอร์ด

- รหัสสินค้า นักศึกษาพิมพ์เอง โดยอ้างอิงจาก "ข้อมูลสินค้า"
- 2. รายการ ขึ้นเองอ<sup>ัต</sup>โนมัติ หลังจากนักศึกษาพิมพ์รหัสสินค้า ลงไป
- จำนวนหน่วย นักศึกษาพิมพ์เอง
- 4. ราคาต่อหน่วย ขึ้นเองอัตโนมัติ หลังจากนักศึกษาพิมพ์รหัสสินค้า ลงไป
- 5. ส่วนล<mark>ด</mark> คำนวณ โดยอ้างอิงจาก "ข้อมูลสินค้า"
- จำนวนเงิน นักศึกษาคำนวณโดยใช้ฟังก์ชั่น
- รวมยอด, ค่าจัดส่งสินค้า, รวมยอดสุทธิ และจำนวนเงินเป็นตัวอักษร นักศึกษาคำนวณ โดยใช้ฟังก์ชั่น \*\*\* ค่าจัดส่งสินค้า คิดร้อยละ 3 จาก "รวมยอด" \*\*\*
- คำนวณภาษีมูลค่าเพิ่ม ถ้ารวมยอดมีค่ามากกว่าหรือเท่ากับ 2,500 บาท คิดภาษี 7% ถ้ารวมยอดมี ค่าน้อยกว่า 2,500 บาท คิดภาษี 6.5%

#### Microsoft Excel 2019

#### ข้อมูลจดหมายเวียน

# อบริษัท มาลี่ ทัวร์

123 หมู่ 2 ตำบลหนองตำลึง อำเภอพานทอง จังหวัดชลบุรี 20160 Tel. 081 – 9901999 , 038 – 222333

4 กุมภาพันธ์ 2557

เรื่อง นำเสนอโปรแกรมทัวร์ "สิมิลัน"

เรียน ....

ด้วยบริษัท ปริม ทัวร์ ซึ่งตั้งอยู่เลขที่ 123 หมู่ 2 ตำบลหนองตำลึง อำเภอพานทอง จังหวัดชลบุรี 20160 โทรศัพท์ 081 – 9901999, 038 – 222333 ดำเนินธุรกิจในการจัดทัวร์ให้กับบริษัท โรงเรียน วิทยาลัย และ หน่วยงานทั่วไป ที่สนใจในการนำบุคลากรท่องเที่ยวในประเทศไทย ซึ่งในปีนี้ทางบริษัท มาลี ทัวร์ ได้จัดโปรแกรม ทัวร์ "สิมิลัน" <u>หมู่เกาะสิมิลัน สวรรค์ของคนรักทะเล รอคอยการมาเยือนของนักท่องเที่ยว</u> ในเดือนเมษายน 2557

ในโอกาสนี้ ทางบริษัท มาลี ทัวร์ จึงขออนุญาตประชาสัมพันธ์โปรแกรมทัวร์ "สิมิลัน" ในครั้งนี้ให้ท่าน ข้างเป็น เดินทางสู่ "สิมิลัน" ในครั้งนี้ ทางบริษัท ขอขอบพระคุณมา ณ โอกาสนี้

ขอแสดงความนับถือ

การศึกษาสร้างคน (นางสาวประภาพรรณ วรวรรณ) อาชีวอเอก ผู้จัดการ

สำนักงานพัฒนาการท่องเที่ยว ใบอนุญาตเลขที่ 55/0123456789

# ข้อมูลจดหมายเวียน

| 0 ตำแหน่ง   | <b>2</b> หน่วยงาน                     |
|-------------|---------------------------------------|
| ผู้อำนวยการ | วิทยาลัยเทคโนโลยีภาคตะวันออก (อี.เทค) |
| ผู้อำนวยการ | วิทยาลัยเทคนิคระยอง                   |
| ผู้จัดการ   | ธนาคารไทยพาณิชย์                      |
| ผู้จัดการ   | ธนาคารออมสิน                          |
| ผู้จัดการ   | บริษัท นวนคร จำกัด                    |

สร้างตารางใน sheet1 และเปลี่ยนชื่อ sheet1 เป็น"ข้อมูลสินค้า"

| รหัสสินค้า | ชื่อสินค้า               | ราคาต่อหน่วย | ส่วนลด |
|------------|--------------------------|--------------|--------|
| BC - 1001  | จักรยาน 24 นิ้ว          | 1,320.00     | 10%    |
| BC - 2010  | โต๊ะปิงปอง               | 2,850.00     | 5%     |
| CP - 1003  | โต๊ะคอมพิวเตอร์          | 598.00       | 10%    |
| DC - 0015  | ตู้ลิ้นชักพลาสติก 4 ชั้น | 289.00       | 15%    |
| DC - 5201  | ตู้ลี้อคเกรอ์            | 1,075.00     | 10%    |
| WT - 1006  | เครื่องกรองน้ำดื่ม       | 4,709.00     | 5%     |
| EC - 1100  | กระติกน้ำร้อนไฟฟ้า       | 698.00       | 10%    |

2. สร้างตารางใน sheet2 และเปลี่ยนชื่อ sheet2 **"ข้อมูลลูกค้า"** 

| รหัสลูกค้า | ชื่อลูกค้า                       | ที่อยู่                              | เขต / อำเภอ                | จังหวัด                | รหัสไปรษณีย์ | โทรศัพท์    | แฟ็กซ์      | เงื่อนไข<br>ชำระเงิน (วัน) |
|------------|----------------------------------|--------------------------------------|----------------------------|------------------------|--------------|-------------|-------------|----------------------------|
| CU - 001   | บริษัทลมทะเล <mark>จ</mark> ำกัด | 67/17 ม.11 ถ.พหลโยธิน แขวงลาคพร้ำว   | เขตลา <mark>ดพ</mark> ร้ำว | กรุงเทพฯ               | 10900        | 0-2222-0000 | 125         | 45                         |
| CU - 002   | ร้ำนชมจันทร์                     | 68/3 ม. 9 ถ.เพชรเกษม แขวงบางแคเหนือ  | เขตภาษีเจริญ               | กรุงเทพฯ               | 10160        | 0-2555-1400 | 0-2444-1000 | 45                         |
| CU - 003   | ร้ำนกุ้งเผาโภชนา                 | 111/99 ม.10 ถ.งามวงศ์วาน ต.บางเขน    | อ.เมือง                    | <mark>นนทบุรี</mark>   | 11000        | 0-2888-8888 | 0-2899-0000 | 60                         |
| CU - 004   | กุณควงดี มีโชก                   | 333 ถ.เลียบคลองสี่วา ต.นาคื          | อ.เมือง                    | สมุทรสาคร              | 74000        | 0-3444-4444 | 0-3444-4445 | 30                         |
| CU - 005   | บริษัทเอเอสพี จำกัด              | 100 ม. 99 ถ.เอกชัย แขวงบางบอน        | เขตบางบอน                  | กรุงเทพๆ               | 10150        | 0-2111-1555 | 0-2111-5544 | 60                         |
| CU - 006   | คุณมาลินี ศรีสมร                 | 789/123 ซ.รามคำแหง 39 แขวงวังทองหลาง | เบตวังทองหลาง              | กรุงเทพ <sup>ุ</sup> ป | 10310        | 0-2777-2222 | 3.73        | 30                         |

3. สร้างตารางใน sheet3 และเปลี่ยนชื่อ sheet3 "ใบส่งสินค้า-ใบแจ้งหนี้"

| บริษัท เอป็ชีดี จำกัด               |               |                 | ใบส่งสินค้า/ใบแจ้งหนึ่                            |                      |           |  |
|-------------------------------------|---------------|-----------------|---------------------------------------------------|----------------------|-----------|--|
| 123 หมู่ 400 ถ.ลาคพร้ำว แขวงจตุจักร |               |                 | <mark>เลขประจำตัวผู้เสียภาษี 1122333444555</mark> |                      |           |  |
| เขตอดุจักร กรุงเทพฯ 10900           |               |                 | วันเ                                              | 1                    |           |  |
| โทร. 02-1234567 แฟก                 | ช์ 02-9876543 |                 |                                                   |                      |           |  |
| รหัสลูกค้า                          |               |                 |                                                   | เลขที่ใบส่งสินค้     | 1         |  |
| ชื่อลูกค้า                          |               |                 |                                                   | เลขที่เอกสารอ้างอิ   | 3         |  |
| ที่อยู่                             |               |                 |                                                   |                      | 8         |  |
| เขต/อำเภอ                           | -144          |                 |                                                   | พนักงานขา            | U         |  |
| จังหวัด                             | รหัสไปรษณี    | ย์              |                                                   | เงื่อนไขการชำระ(วัน) |           |  |
| โทรศัพท์                            | แฟกซ์         | <br>แฟกซ์       |                                                   | วันครบกำหนด          |           |  |
|                                     | 10            | 2, <del>0</del> |                                                   | -3                   |           |  |
| รหัสสินค้า                          | รายการ        | จำนวนหน่วย      | ราคาต่อหน่วย                                      | ส่วนลด               | จำนวนเงิน |  |
| eti i                               |               | 8               | 1                                                 | Q.                   | 5. 8      |  |
|                                     |               |                 |                                                   |                      |           |  |
| 2                                   |               |                 | р.                                                | -                    | D<br>D    |  |
| 9                                   |               | 3               | 9                                                 | รวมยอด               | 85        |  |
|                                     |               |                 |                                                   | ภาษีมูลค่าเพิ่ม 7%   | <u>()</u> |  |
|                                     |               |                 |                                                   | ค่าจัดส่งสินค้ำ      |           |  |
| จำนวนเงินตัวอักษร                   |               |                 |                                                   | รวมยอดสุทธิ          | 20        |  |

### Microsoft PowerPoint 2019 บันทึกชื่อไฟล์ "นำเสนอ"

- 1. ให้นักศึกษาสร้างสไลด์นำเสนอเกี่ยวกับ "อาเซียน AEC : ASEAN Economic Community"
- 2. สร้างสไลด์ Master ตามแบบที่กำหนดให้
- 3. ในสไลด์ Master ให้กำหนด Transitions เป็นแบบ Split
- 4. สไลด์ทั้งหมดมี 4 สไลด์ โดยสไลด์ทุกแผ่นสามารถเชื่อมโยง Next Home Previous ได้
- 5. ตกแต่งสไลด์ให้สวยงาม ใส่ Effects , Animations ต่าง ๆ
- 6. คำสั่งเพิ่มเติมในการสร้างสไลด์ทั้ง 4 สไลด์
- สไลด์แผ่นที่ 1 หัวข้อการนำเสนอ
  - แนะนำอาเซียน
  - ดอกไม้ประจำชาติ
  - เปรียบเทียบขนาดเศรษฐกิจของไทยเรากับเพื่อนบ้านในกลุ่ม ASEAN-10
    ในแต่ละหัวข้อการนำเสนอ สามารถเชื่อมโยงไปยังสไลด์เนื้อหาได้
- สไลด์แผ่นที่ 2
  - แนะนำอาเซียน ดอ<mark>กไม</mark>้ประจำชาติ

สไลด์แผ่นที่ 3 สไลด์แผ่นที่ 4

- เปรียบเทียบขนาดเศรษฐกิจของไทยเรากับเพื่อนบ้านในกลุ่ม ASEAN-10
- หัวข้อการนำเสนอทั้ง 3 หัวข้อ ต้องสามารถเชื่อมโยงไปยังสไลด์ที่เกี่ยวข้องได้ (Link) และสไลด์ในแต่ละ หน้า ต้องสามารถกลับมาที่ สไลด์แผ่นที่ 1 ได้

<u>ดาวน์โหลดข้อมูลแ<mark>ละรูปภาพในการทำข้อสอบ</mark> https:</u>//bit.ly/3JBp<mark>s</mark>9X

#### Microsoft PowerPoint 2019

1. สร้างสไลด์ Master ตามแบบ

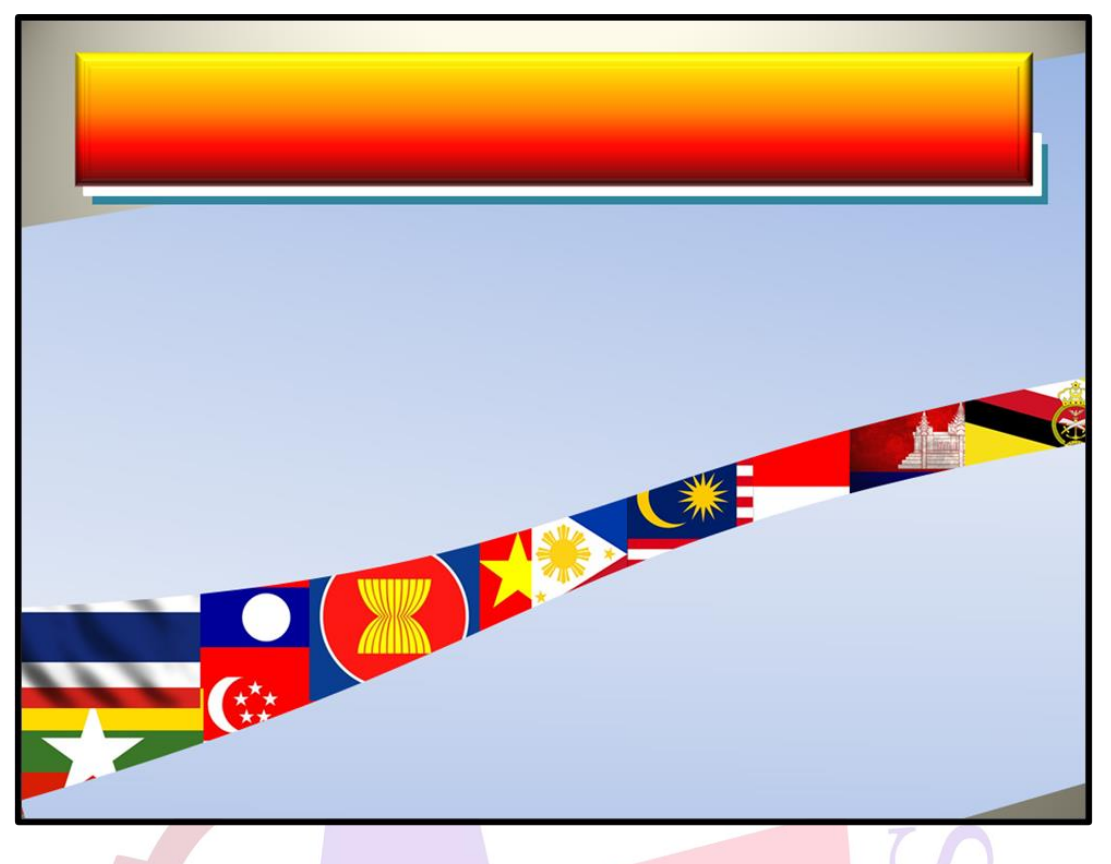

สไลด์แผ่นที่ 1 หัวข้อการนำเสนอ

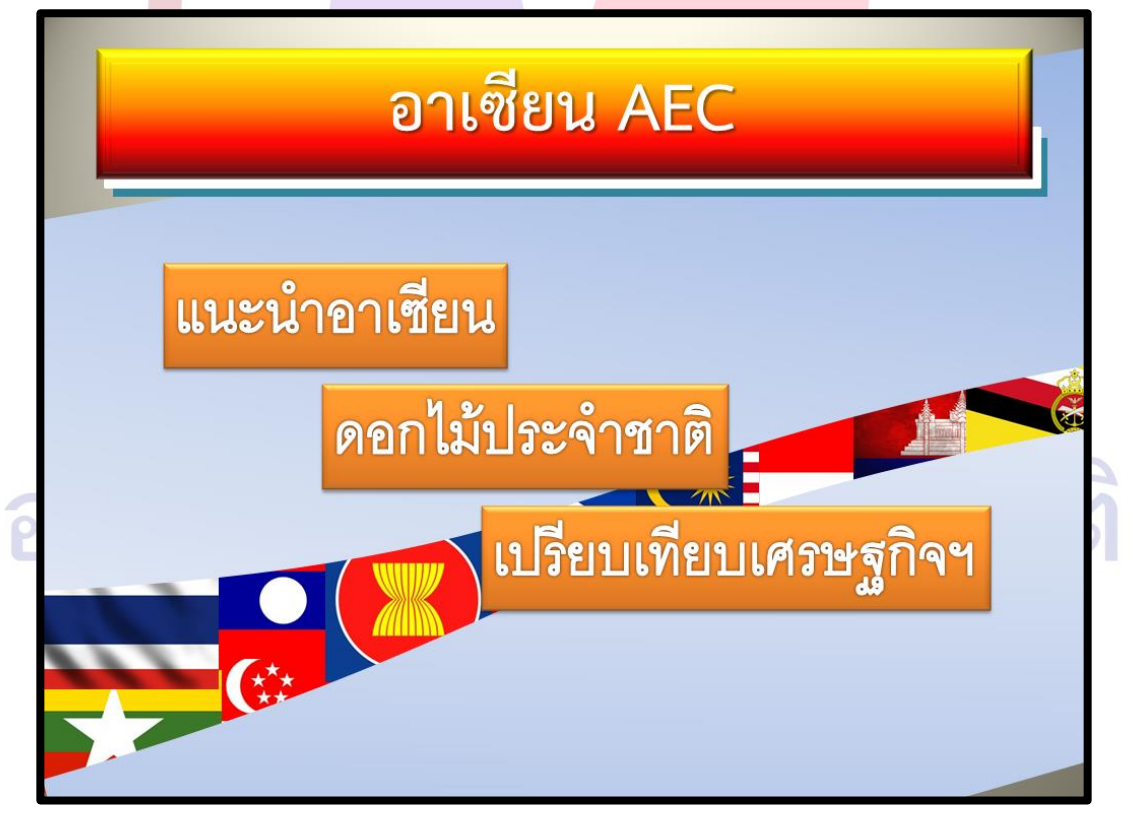

3. สไลด์แผ่นที่ 2

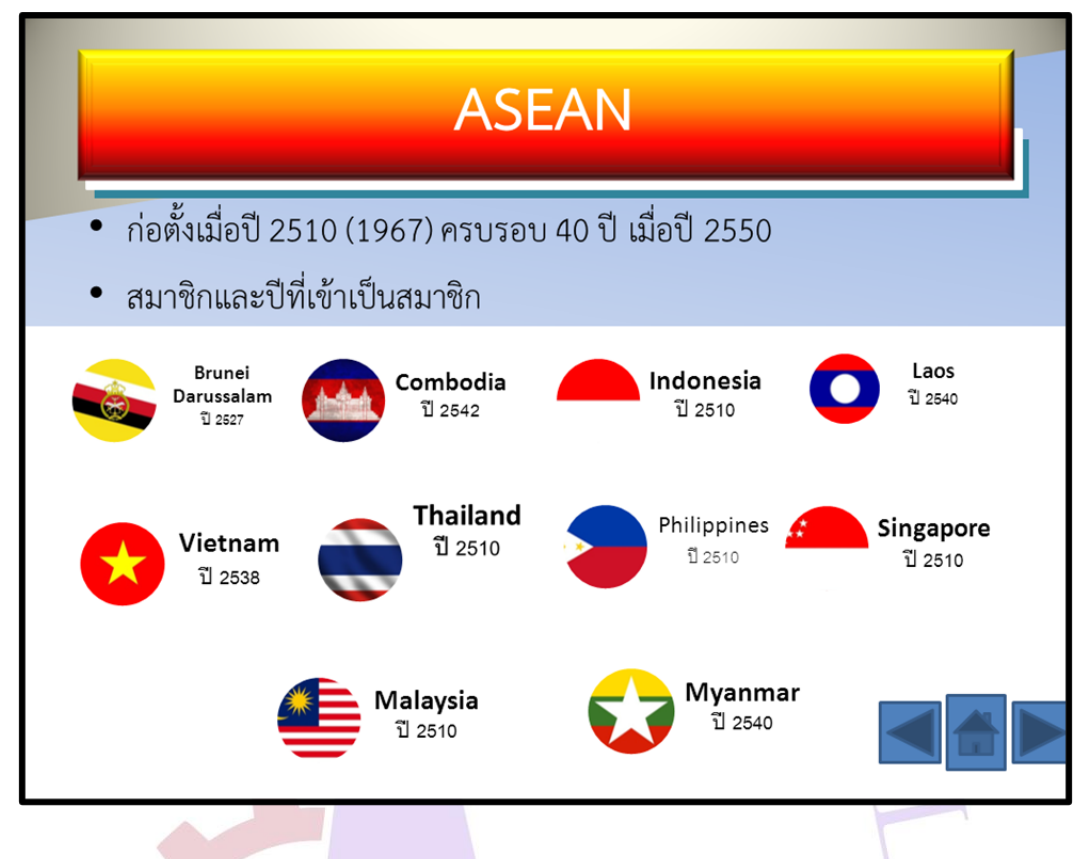

- ให้น้ำรูปภาพธงแต่ละประเทศ มาวางเป็นรูปภาพ
- สร้างรูป
  เพื่อ Link ไป Slide แผ่นก่อนหน้า
  เพื่อ Link ไป Slide แผ่นแรก
  เพื่อ Link ไป Slide แผ่นต่อไป
- กำหนด Effects ให้ ส่วนของธงชาติประจำประเทศ แบบ Entrance > Zoom

4. สไลด์แผ่นที่ 3

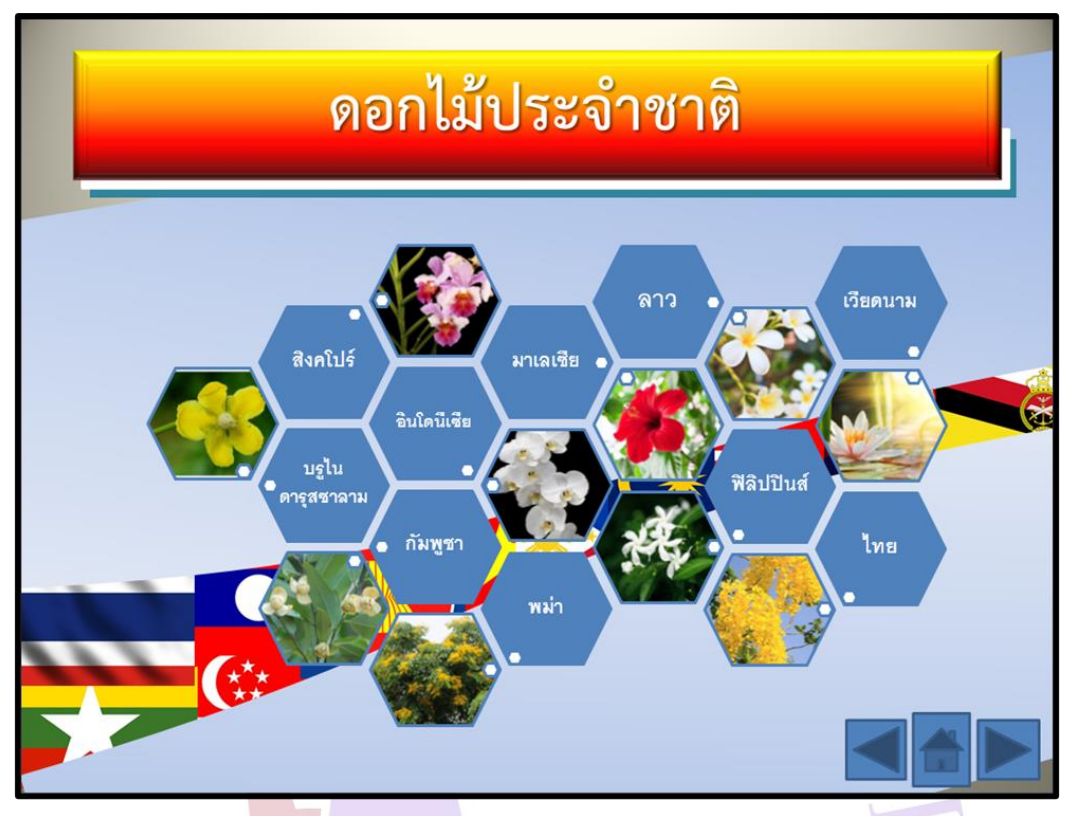

ให้นำดอกไม้ประจำประเทศ มาวางเป็นรูปภาพ

- สร้างรูป
  เพื่อ Link ไป Slide แผ่นก่อนหน้า
  เพื่อ Link ไป Slide แผ่นแรก
  เพื่อ Link ไป Slide แผ่นต่อไป
- กำหนด Animations ให้รูปดอกไม้ประจำประเทศแบบ Entrance รูปแบบใดก็ได้ และกำหนด Effect
  Options แสดงแบบ One by One

5. สไลด์แผ่นที่ 4

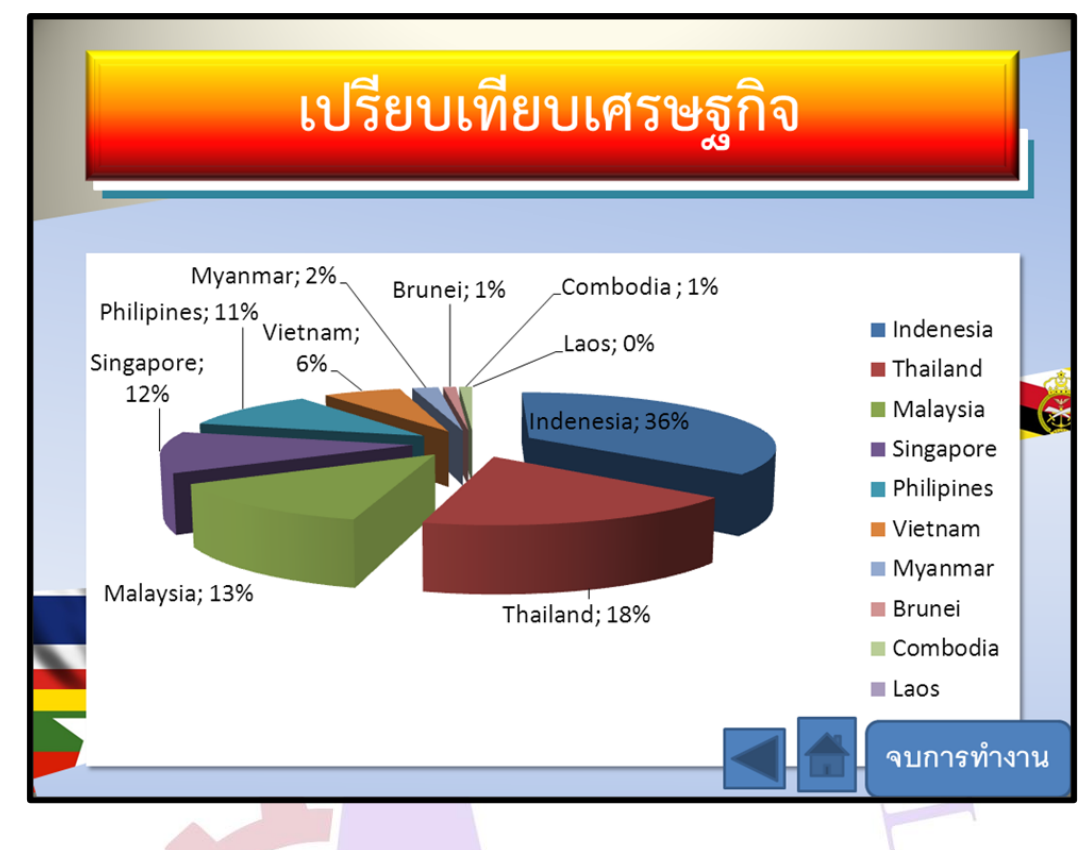

ให้น ำข้อมูลของแต่ละประเทศมาสร้างกราฟวงกลม

- สร้างรูป เพื่อ Link ไป Slide แผ่นก่อนหน้า
  เพื่อ Link ไป Slide แผ่นแรก
  จบการทำงาน เพื่อ จบการนำเสนอ Slide
- กำหนด Animations ให้กับกราฟวงกลม แบบ Entrance และให้ Category แสดงทีละส่วน

# ใบให้คะแนนการแข่งขันทักษะวิชาชีพ การประกวดนวัตกรรม สิ่งประดิษฐ์ และกีฬา สถานศึกษาอาชีวศึกษาเอกชน ระดับชาติ ปีการศึกษา 2567 วิชา ทักษะคอมพิวเตอร์และสารสนเทศในงานธุรกิจ ระดับ ปวส.

ชื่อ/ทีมผู้เข้าแข่งขัน..... ชื่อสถานศึกษา.....

|                             | DIX                                                                           |   |          |  |  |
|-----------------------------|-------------------------------------------------------------------------------|---|----------|--|--|
| สมรรถนะรายวิชา              | ถนะรายวิชา<br>(ทักษะ)                                                         |   | ค่าคะแนน |  |  |
| (ทักษะ)                     |                                                                               |   | 0        |  |  |
|                             | Microsoft Word (ข้อมูลแผ่นพับ)                                                |   |          |  |  |
|                             | กระดาษขนาด A4 แนวนอน กำหนดระยะขอบกระดาษ บน 2.5 ซม.                            |   |          |  |  |
|                             | ล่าง 2.5 ซม. ซ้าย 2 ซม. ขวา 2 ซม.                                             |   |          |  |  |
|                             | กำหนดฟอนต์ TH SarabunPSK ขนาด 16                                              |   |          |  |  |
|                             | คำว่า "โรคไข้เลือดออก" ให้สร้างเป็นข้อความศิลป์ โดยกำหนด                      |   |          |  |  |
|                             | ฟอนต์ TH SarabunPSK ขนาด 36                                                   |   |          |  |  |
|                             | ให้แ <mark>ทรกรูปภาพตามแบบโดยกำหนดขนาด ความกว้าง 8 ซม. ความ</mark>            |   |          |  |  |
|                             | สูง 8 ซม.                                                                     |   |          |  |  |
| ใช้คอมพิวเตอร์และ           | Microsoft Word (จดหมายเวียน)                                                  |   |          |  |  |
| เทคโนโลยี                   | ให้สร้างตารางข้อมูลจดหมายเวียน <mark>บันทึกชื่อไฟล์ว่า "ข้อมู</mark> ล"       |   |          |  |  |
| สารสนเทศใ <mark>นงาน</mark> | ให้ตั้งค่าหน้ากระดาษ บน 2.5 ซ <mark>ม. ล่าง 1.25 ซม. ซ้าย 2 ซ</mark> ม. ขวา 2 |   |          |  |  |
| ธุรกิจ                      | ซม.                                                                           |   |          |  |  |
|                             | <mark>กำหนดรูปแบบตัวอักษร</mark> เป็น TH SarabunPSK ขนาด 16                   |   |          |  |  |
|                             | ชื่อบริษัท ให้ส <mark>ร้างเป็นข้อความศิลป์ TH Sarabun</mark> PSK ขนาด 36      |   |          |  |  |
|                             | ที่อยู่ และวันที่ ให้จั <mark>ด</mark> กึ่งกลางหน้ากระดาษ                     |   |          |  |  |
|                             | กำหนด Tab จัดกึ่งกลางคำว่า "ผู้จัดการ" ต้องอยู่กึ่งกลาง "ขอแสดง               |   |          |  |  |
|                             | ความนับถือ                                                                    |   |          |  |  |
|                             | แทรกรูปภาพตามแบบ โดยกำหนดขนาด ความกว้าง 2.85 ซม. ความ                         |   |          |  |  |
| 222                         | สูง 1.9 ซม.                                                                   | 2 |          |  |  |
| e ro                        | ทำจดหมายเวียน (Mail Merge)                                                    | 9 |          |  |  |

| สมรรถนะรายวิชา | เกณฑ์การปฏิบัติงาน/ประเมิน                                                  |    | แนน |  |  |
|----------------|-----------------------------------------------------------------------------|----|-----|--|--|
| (ทักษะ)        |                                                                             |    | 0   |  |  |
|                | Microsoft Excel                                                             |    |     |  |  |
|                | สร้างตารางข้อมูลสินค้า ใน Sheet1 และเปลี่ยนชื่อ Sheet1 "ข้อมูล              |    |     |  |  |
|                | สินค้า"                                                                     |    |     |  |  |
|                | สร้างตารางข้อมูลลูกค้า ใน Sheet2 และเปลี่ยนชื่อ Sheet2 "ข้อมูล              |    |     |  |  |
|                | ลูกค้า"                                                                     |    |     |  |  |
|                | สร้างแบบฟอร์ม ใบ <mark>แจ้งหนี้ ใ</mark> น Sheet3 และเปลี่ยนชื่อ Sheet3 "ใบ |    |     |  |  |
|                | ส่งสินค้า-ใบแจ้งหนี้"                                                       |    |     |  |  |
|                | เมื่อป้อนข้อมูลรหัสลูกค้า ให้ชื่อลูกค้า , ที่อยู่ , เขต, จังหวัด,           |    |     |  |  |
|                | รหัสไปรษณีย์ , เบอร์โทรศัพท์ และแฟกซ์ ขึ้นมาแสดงบนหน้าจอเลย                 |    |     |  |  |
|                | (Vlookup)                                                                   |    |     |  |  |
| 9 V A 6        | วันที่ : กำหนดให้เป็นวันที่นักศึกษากำลังสอบ                                 |    |     |  |  |
| เชคอมพวเตอรและ | เลขที่ใบส่งสินค้า และเลขที่เอกสารอ้างอิง ให้นักศึกษากำหนดเอง                |    |     |  |  |
| เทคเนเลย       | พนั <mark>กงานขาย : ให้พิมพ์เป็น "นายสมใจ สบายดี"</mark>                    |    |     |  |  |
| สารสนเทคเนงาน  | เงื่อ <mark>นไขกา</mark> รชำระ (วัน) : ให้ขึ้นเองอัตโนมัติ (Vlookup)        |    |     |  |  |
| บุวาเข         | ้วันครบกำหนด : คำนวณจากฟังก์ชั่น                                            |    |     |  |  |
|                | รายการ ขึ้นเองอัตโนมัติ หลังจาก <mark>พิมพ์รหัสสินค้า (Vlook</mark> up)     |    |     |  |  |
|                | ราคาต่อหน่วย ขึ้นเองอัตโนม <mark>ัติ หลังจากพิมพ์รหัสสิน</mark> ค้า ลงไป    |    |     |  |  |
|                | (Vlookup)                                                                   |    |     |  |  |
|                | ส่วนลด คำนวณ โดยอ้างอิงจาก "ข้อมูลสินค้า"                                   |    |     |  |  |
|                | จำนว <mark>น</mark> เงิน นั <mark>กศึกษาคำนวณโดยใช้ฟังก์ชั่น</mark>         |    |     |  |  |
|                | รวมยอ <mark>ด นักศึกษาคำนว</mark> ณ โดยใช้ฟังก์ชั่น                         |    |     |  |  |
|                | ค่าจัดส่งสินค้า นักศึกษาคำนวณ โดยใช้ฟังก์ชั่น                               |    |     |  |  |
|                | รวมยอดสุทธิ นักศึกษาคำนวณ โดยใช้ฟังก์ชั่น                                   |    |     |  |  |
|                | จำนวนเงินเป็นตัวอักษร นักศึกษาคำนวณ โดยใช้ฟังก์ชั่น                         |    |     |  |  |
|                | คำนวณภาษีมูลค่าเพิ่ม นักศึกษาคำนวณ โดยใช้ฟังก์ชั่น If                       | 2  |     |  |  |
| อาซ            | าะเอกซนสรางช                                                                | 16 | I   |  |  |

| สมรรถนะรายวิชา                            | เกณฑ์การปฏิบัติงาน/ประเมิน                                                                   |   | ค่าคะแนน |  |
|-------------------------------------------|----------------------------------------------------------------------------------------------|---|----------|--|
| (ทักษะ)                                   |                                                                                              |   | 0        |  |
|                                           | Microsoft PowerPoint                                                                         |   |          |  |
|                                           | สร้างสไลด์ Master ตามแบบที่กำหนดให้                                                          |   |          |  |
|                                           | ในสไลด์ Master ให้กำหนด Transitions เป็นแบบ Split                                            |   |          |  |
|                                           | สไลด์ทั้งหมดมี 4 สไลด์ โดยสไลด์ทุกแผ่นสามารถเชื่อมโยง Next                                   |   |          |  |
|                                           | สไลด์ทั้งหมดมี 4 สไลด์ โดยสไลด์ทุกแผ่นสามารถเชื่อมโยง Home                                   |   |          |  |
|                                           | สไลด์ทั้งหมดมี 4 ส <mark>ไลด์ โดย</mark> สไลด์ทุกแผ่นสามารถเชื่อมโยง Previous ได้            |   |          |  |
|                                           | Slide ที่ 1                                                                                  |   |          |  |
|                                           | คำว่า"แนะนำอ <mark>า</mark> เซียน" กำหนดให้ใช้ข้อความศิลป์                                   |   |          |  |
|                                           | คำว่า"ดอกไม้ประจำชาติ" กำหนดให้ใช้ข้อความศิลป์                                               |   |          |  |
|                                           | คำว่า"เปรียบเทียบขนาดเศรษฐกิจของไทยเรากับเพื่อนบ้านในกลุ่ม ASEAN-                            |   |          |  |
|                                           | 10" กำหนดให้ใช้ข้อความศิลป์                                                                  |   |          |  |
|                                           | คำว่า"แนะนำอาเซียน" ทำ Link ไปยัง Slide 2                                                    |   |          |  |
| ใช้ดวมพิวเตอร์และ                         | คำว่ <mark>า"ด</mark> อกไม้ประจำชาติ" ทำ Link ไปยัง Slide 3                                  |   |          |  |
| เขตอมพังเตองและ                           | <mark>คำว่า"เปรียบเทียบขนา</mark> ดเศรษฐกิจของไทยเรากับเพื่อนบ้านในกลุ่ม ASEAN-              |   |          |  |
| เกาเนเถอ<br>สารสบบทศใบบาบ                 | 10" ทำ Link ไปยัง Slide 4                                                                    |   |          |  |
| ถางถนะทรเนงาน<br>ธุรกิจ                   | Slide ที่ 2                                                                                  |   |          |  |
| Qarry                                     | กำหนด Animations ให้ ส่วนข <mark>องธงชาติประจำประเทศ</mark>                                  |   |          |  |
|                                           | แบบ Entrance > Zoom                                                                          |   |          |  |
|                                           | Slide ที่ 3                                                                                  |   |          |  |
|                                           | กำหน <mark>ด Animations ให้ รูปดอกไม้ประจำประเทศ แบบ</mark> Entrance รูปแบบใดก็ได้ และ       |   |          |  |
|                                           | กำหนด <mark>Effices O</mark> ption <mark>s</mark> ให้รูปดอกไม้ประจำประเทศ แสดงแบบ One by One |   |          |  |
|                                           | พิมพ์ข้อความตามแบบ                                                                           |   |          |  |
|                                           | นำรูปภาพมาวางตามแบบ                                                                          |   |          |  |
|                                           | Slide ที่ 4                                                                                  |   |          |  |
| อาชิ                                      | ข้อมูลของแต่ละประเทศมาสร้างกราฟ                                                              |   |          |  |
|                                           | สร้างกราฟวงกลมตามแบบ                                                                         |   |          |  |
|                                           | พิมพ์ข้อความตามแบบ                                                                           |   |          |  |
|                                           | นำรูปภาพมาวางตามแบบ                                                                          |   |          |  |
|                                           | กำหนด Animations ให้กับกราฟวงกลม แบบ Entrance โดย Category แสดงทีละส่วน                      |   |          |  |
| รวมจำนวนข้อ                               |                                                                                              | Į | 50       |  |
| รวมคะแนน 100 คะแนน ( จำนวนข้อที่ได้ x 2 ) |                                                                                              | 1 | 00       |  |

<u>หมายเหตุ</u> ทำได้ = 1 ทำไม่ได้ = 0

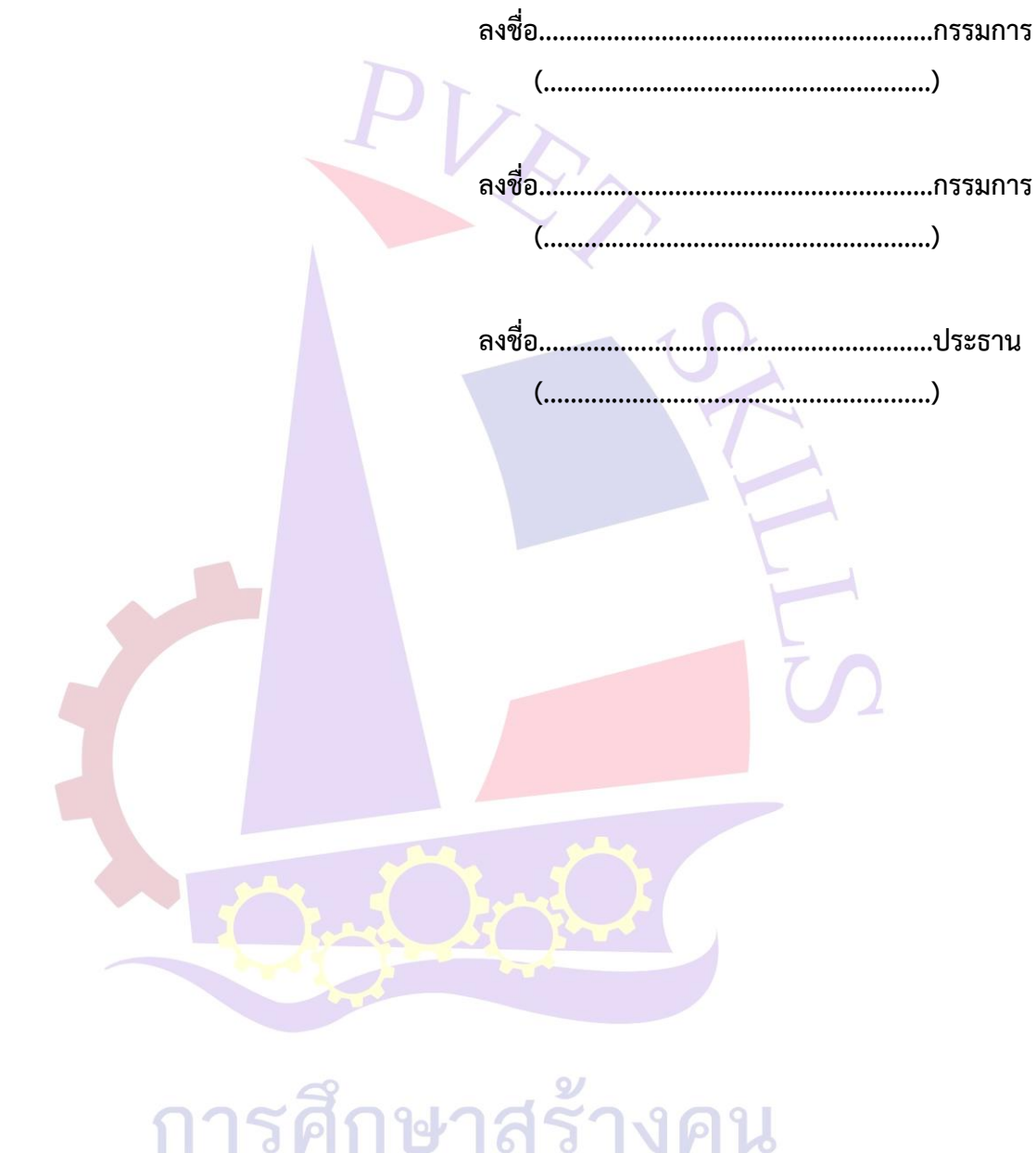